# WILEY ONLINE LIBRARY

### http://onlinelibrary.wiley.com/

### **EBSCO KOREA**

Last Update : 2013. Jan.

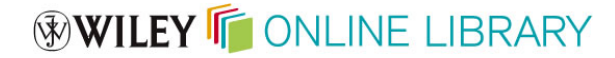

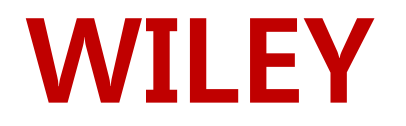

- 1807년에 설립된 세계적인 과학 기술 분야의 선구적인 출판사.
- 컨소시엄 년도 : 2013년-2015년 (3년 간)
- 원문 정보 구축년도 & 제공년도: 1997 ~
- 주제분야
  화학, 물리학, 의학, 생명공학, 농업, 경영/경제, 교육, 심리학 등
  전 주제 분야
- 저널종수
  - Full : 약 1,179 종 / STM : 약 732 종 / SSH : 약 447 종 / M&N : 약 306 종
- 저널이용 홈페이지: <u>http://onlinelibrary.wiley.com/</u>

# WILEY ONLINE LIBRARY WILEY ONLINE LIBRARY

- 새로운 사용자 인터페이스
- 연구자, 저자, 원문/학술 학회 및 출판 파트너를 비롯한 전 세계의 다양한 고객층의 의견을 바탕으로 설계
- 저널, 도서 컨텐츠, Early View 아티클, 백파일 및 관련 자료와 정보를 손쉽게 검색, 열람, 다운로드, 인용 가능

# WOL 주요 기능

- 액세스 아이콘( ♀ ♀ )으로 각 타이틀의 이용 가능여부와 방법 안내
- 100 여 개 이상의 세분화된 주제분야별 목록 제공
- 주제별 홈페이지를 통해 해당 분야 타이틀 및 관련 정보와 뉴스 안내
- 각 페이지 별 'HELP' 메뉴를 통해 FAQ에 연결
- 향상된 PDF 버전 제공 (RedCube PDF)
- 향상된 reference 링크 제공
- 향상된 "more like this(유사정보)' 결과 제공
- 향상된 e-toc alert 기능 제공
- 향상된 관리자 기능 제공

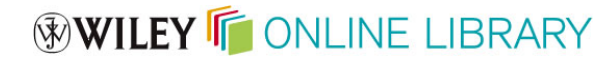

## Home Page

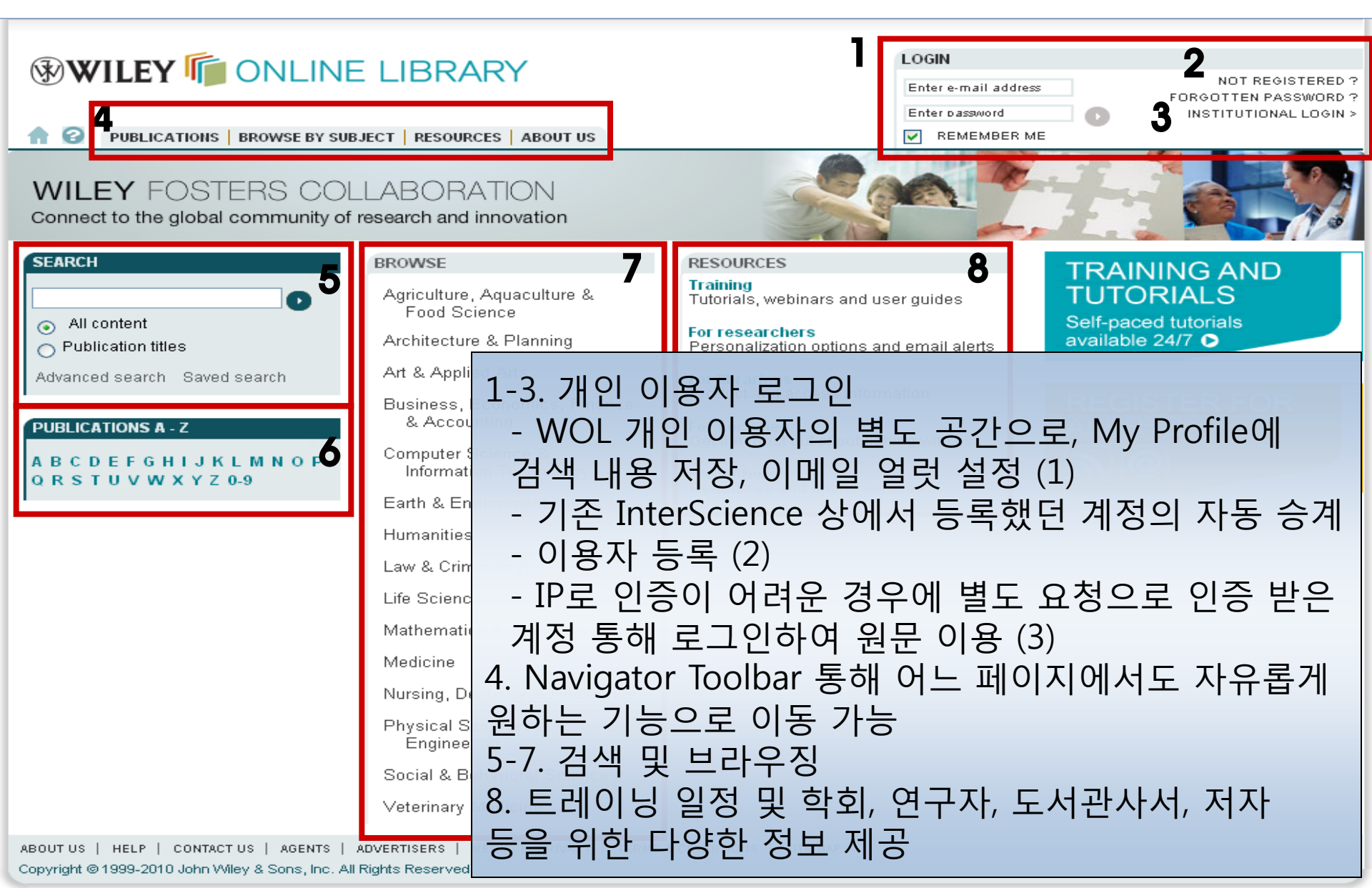

## Browse - 알파벳 순

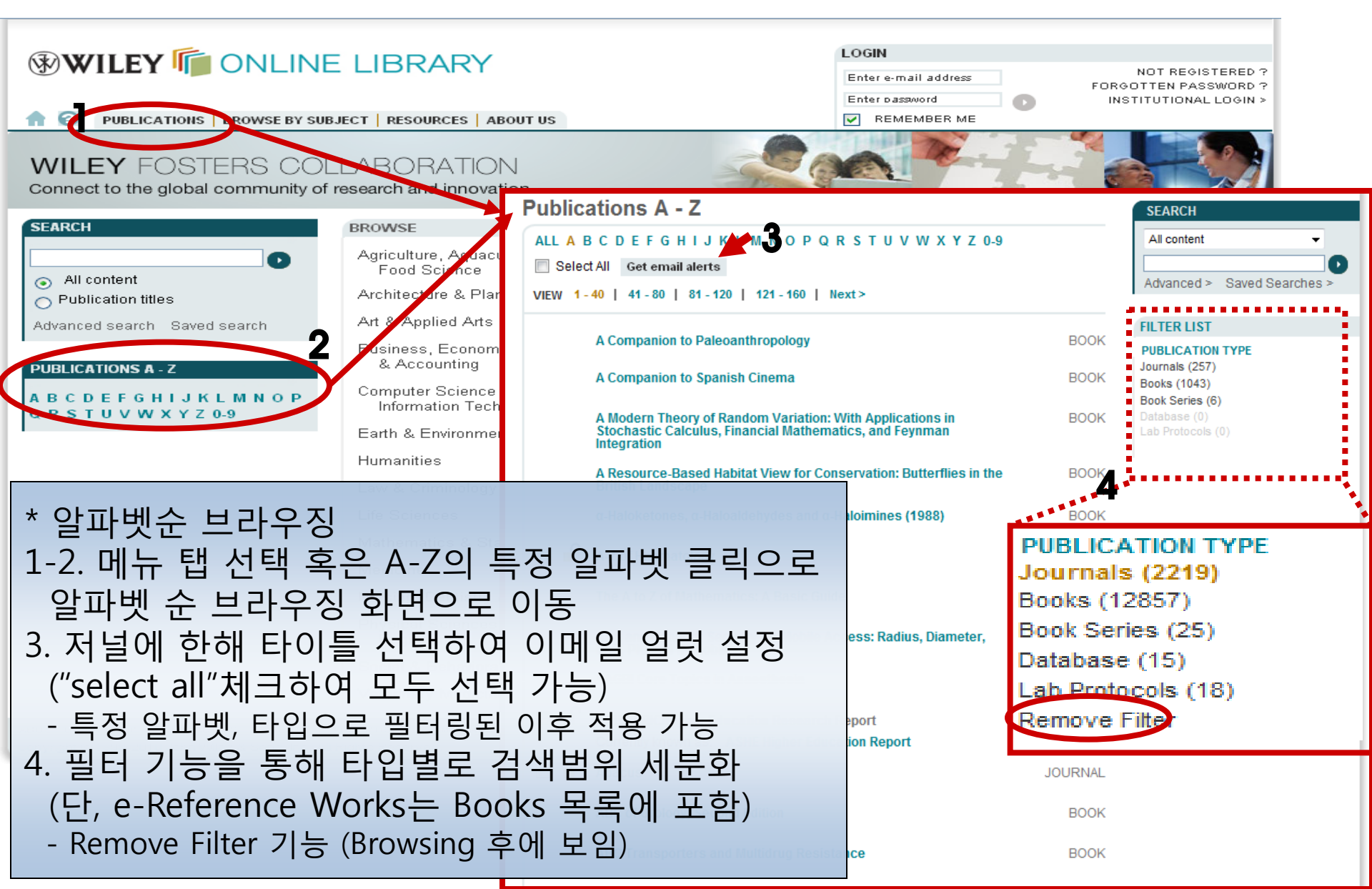

**WILEY** ONLINE LIBRARY

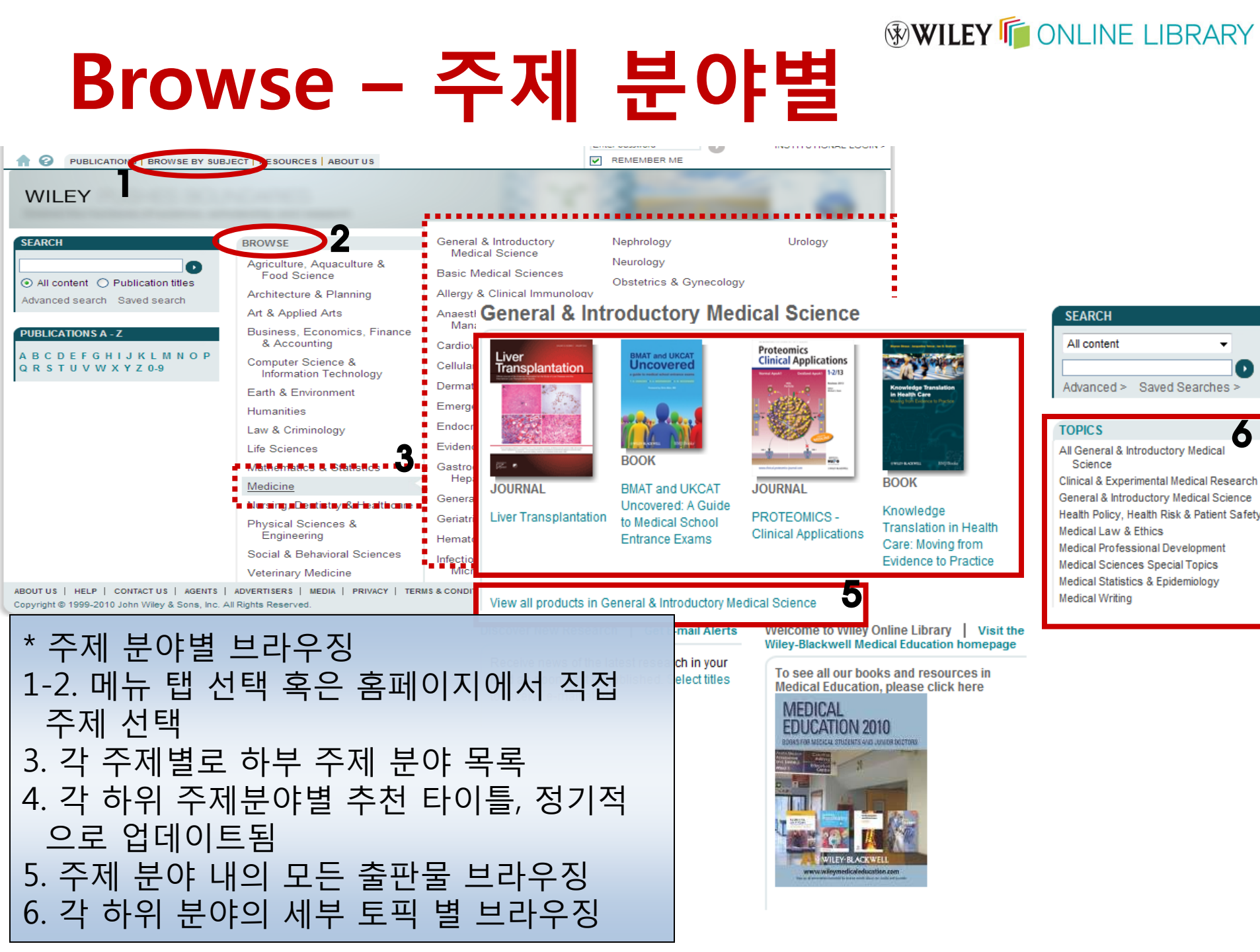

## Search - 고급검색

PUBLICATIONS | BROWSE BY SUBJECT | RESOURCES | ABOUT US

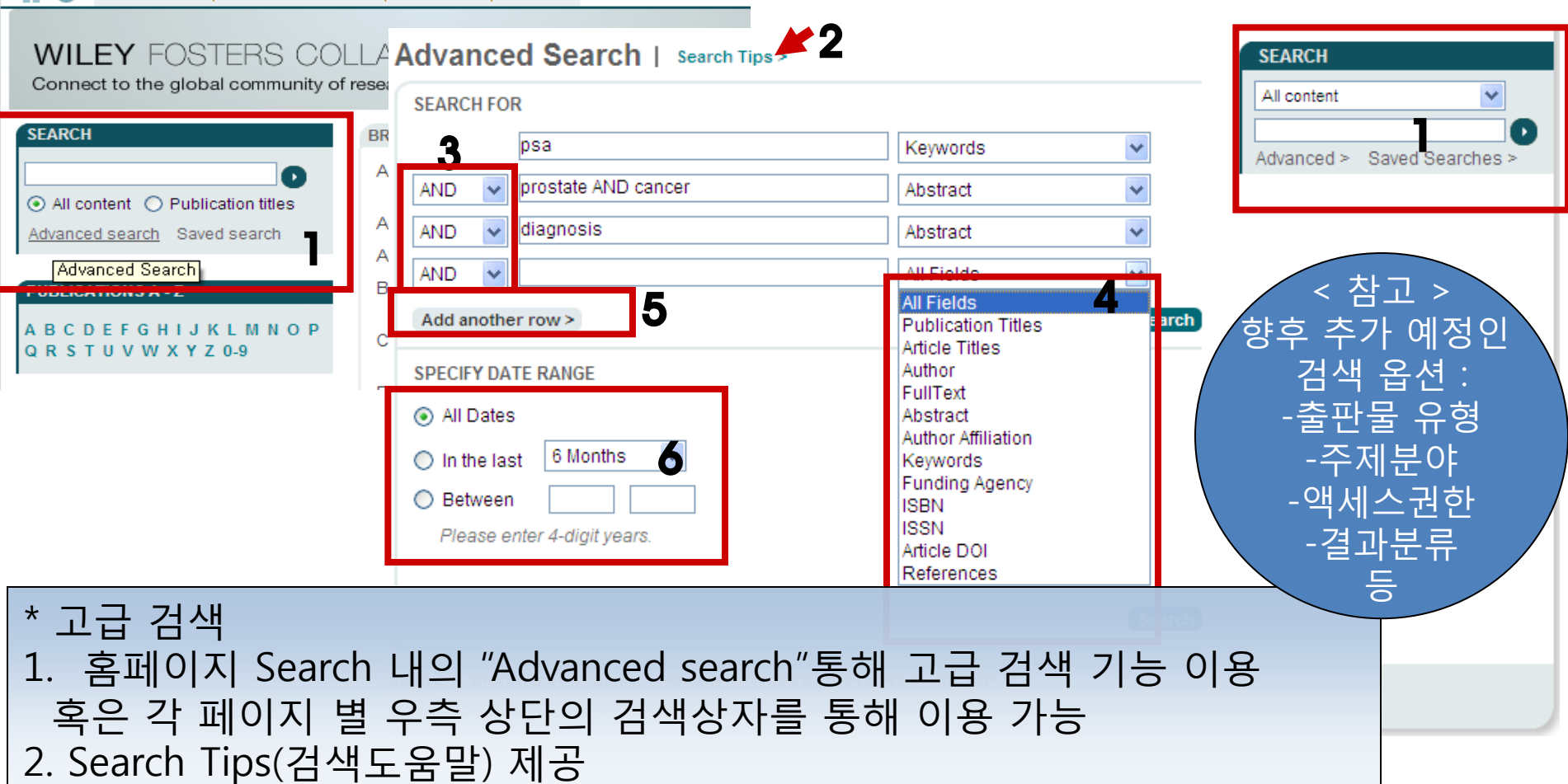

3. 드롭다운 목록에서 불리안 연산자(AND, OR, NOT) 선택, 혹은 직접 입력 4. 드롭다운 목록에서 검색 대상이 될 특정 필드 선택

5. 검색창 추가

6. 출간일자로 검색 범위 지정

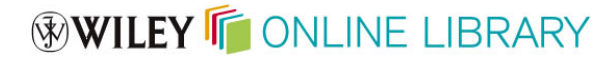

## **Search Tips**

- Automatic Stemming
  - Basic Stemming (예/ clear, clears, clearing, cleared ...)
  - 영국식 영어와 미국식 영어 스펠링 차이 (예/ center, centre)
  - 비정형적으로 변하는 복수형 단어들 (예/ mouse, mice)
  - 불규칙한 동사 변형 (예/ run, ran)
- Search Conventions
  - 단어 사이의 공백은 "AND" 연산자로 인식되어 검색
  - 구검색은 ""(따옴표) 로 표기
  - Wild card (truncation)
    - : 3개 이상의 철자로 구성되어야 함 (예, \*glycemia, trans\*)
    - : 단어 중간에 표기할 경우, 다수 철자 연결할 때 사용 (예, leuk\*mia)
  - 하이픈("-") 으로 연결된 단어 검색 시 " " 로 검색해야 함
     (예, evidence-based 가 아닌"evidence based"로 검색할 것)
  - 연산자 시행 순서 : NOT -> AND -> OR 순
  - 그룹핑은 () (괄호)로 표현 (예, (kidney OR renal) AND dialysis)
- 너무 적은 검색 결과 도출 시
  - All field 대상으로 재검색, "OR" 연산자 사용, wild card 사용
  - Abstract 페이지에서 연관 링크("more articles like this link") 혹은 저자의 다른 아티클 링크("more by this author link")이동
  - 연산자 사용시, 검색 의도를 명확히 하기 위해 그룹핑 연산자의 사용 검토

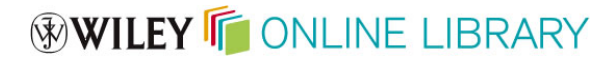

## 검색 결과

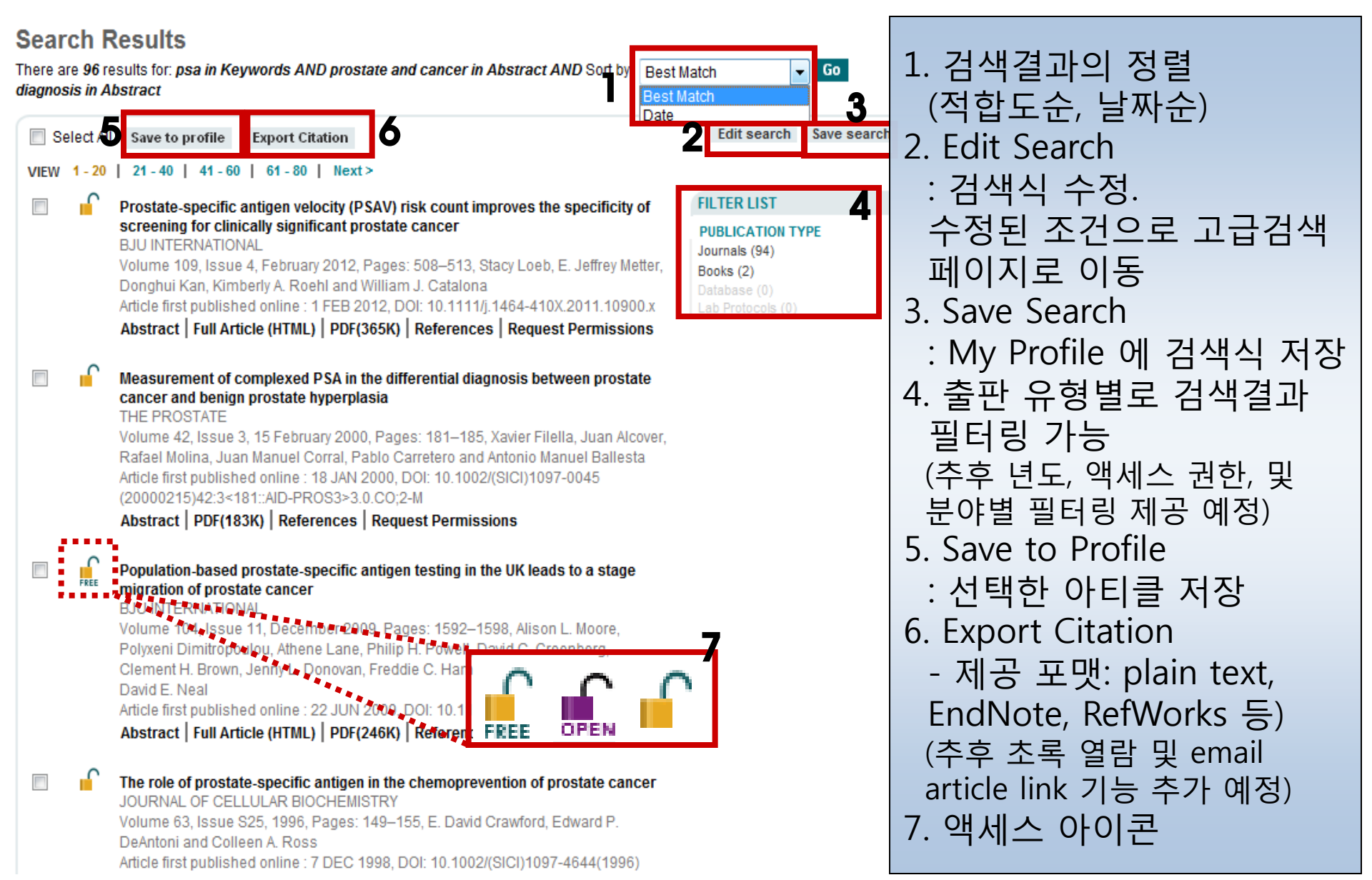

## Journal 홈페이지

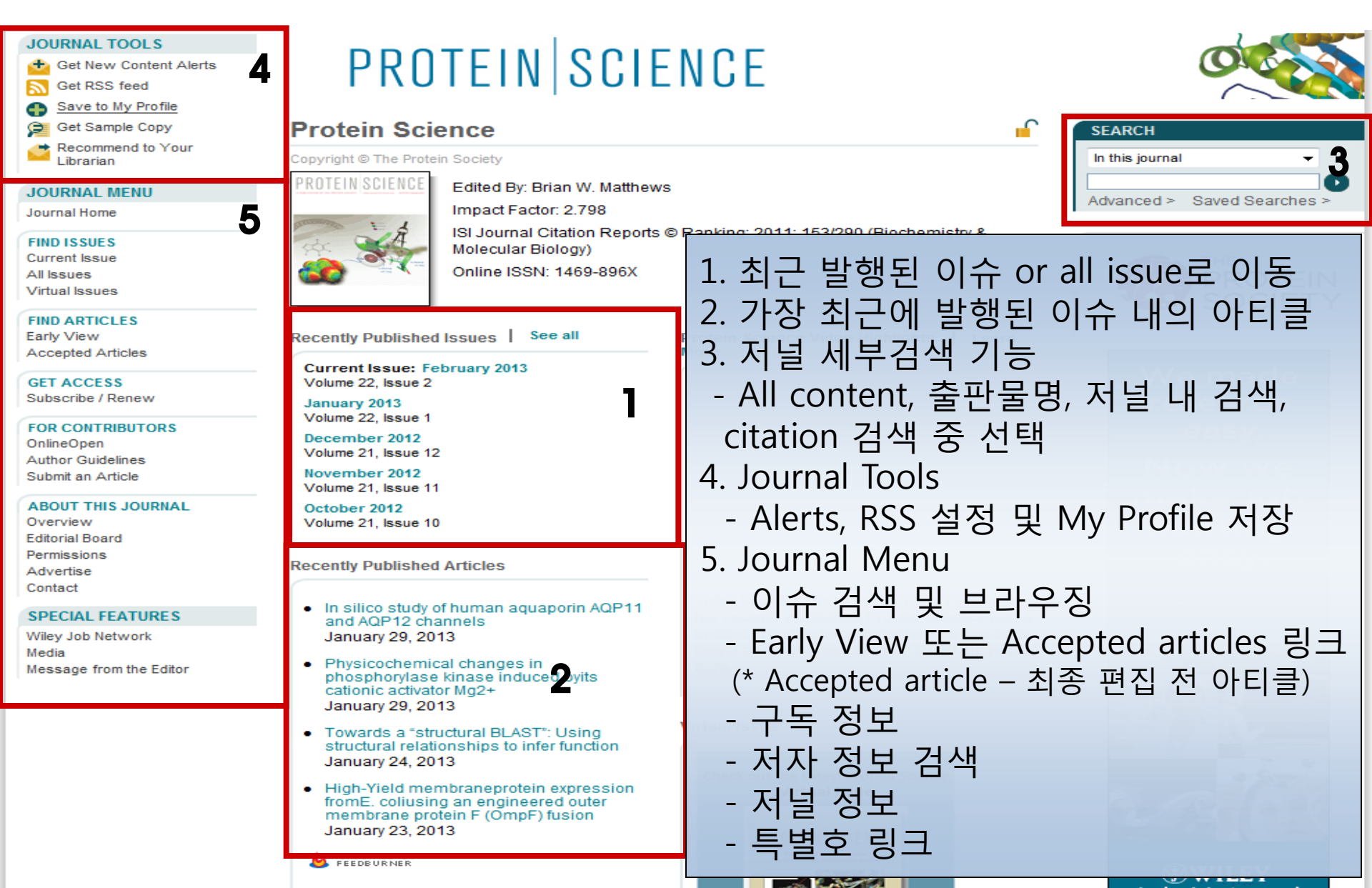

# Article 페이지

### **PROTEIN** SCIENCE

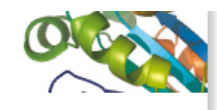

1. 저자, 발행일 및 DOI 정보 2. citation 정보 확인 및 링크 통해 해당이슈로 이동 가능 3. 추가 정보들

: 인용방법, 발행이력, 연구 지원(funding) 정보 확인

- 4. Navigation 기능
  - Abstract 확인
  - Article : HTML 버전의 원문
  - Reference 링크
  - supporting Information

: 해당아티클에 대한 추가지원 정보. 저자가 직접 제공.

- Citied by

: 인용정보를 통해 현재 이용 중인 아티클을 인용한 모든 출판사의 아티클 확인 5. 관련 아티클 또는 저자의 다 른 아티클 확인

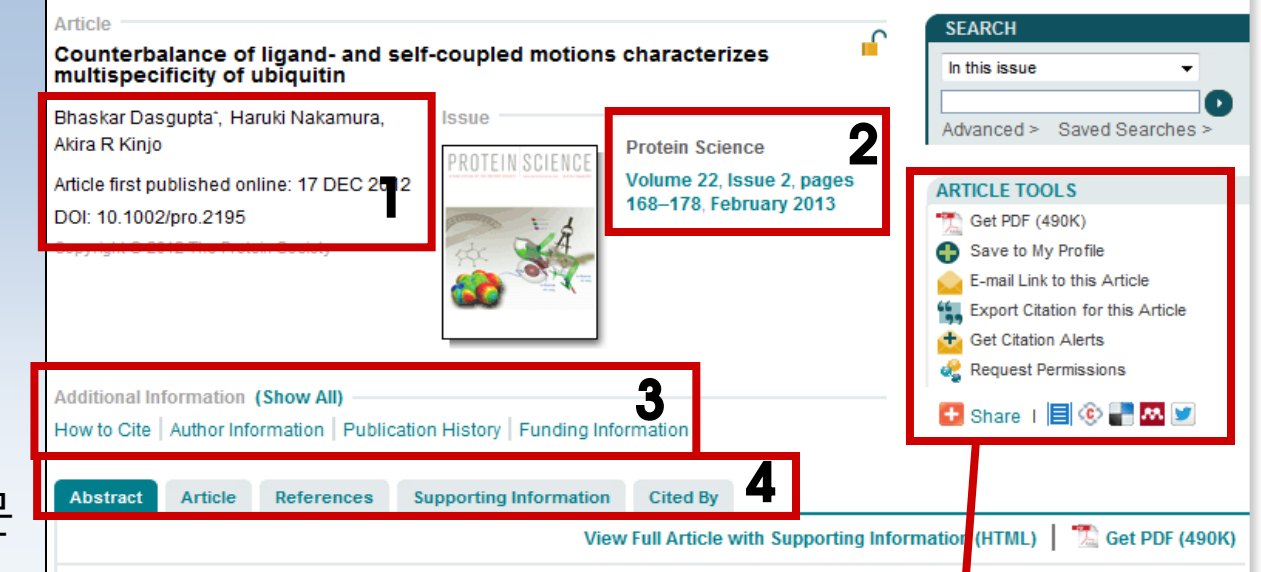

#### Keywords:

date hub protein; Ubiquitin; ligand multispecificity; normal mode analysis; coupling of receptor-ligand motions; functional modes in unbound condition Article Tools & Share

- 아티클 이용 도구

Citation 편집 등

#### Abstract

Date hub proteins are a type of proteins that show m multispecificity we studied Ubiquitin as a typical example (ligand) heterodimer structures by using normal mo coupled motion of Ubiquitin in the complex, rather th condition. The ligand-coupled motions are correlate Ubiquitin. Moreover, ligand-coupled motions favor th atoms at the interface. The self-coupled motions at t motions disfavor the formation of the bound state. W Ubiquitin. In conclusion, multispecificity of Ubiquitin

both of which are embedded in the motions of the unbound form

View Full Article with Supporting Information (HTML)

5

: My Profile에 저장, 이메일 발송,

아티클 공유 위한 북마크 안내

#### More content like this

Find more content: like this article Find more content written by: Bhaskar Dasgupta | Haruki Nakamura | Akira R Kinjo | All Authors

## Full Text (HTML ver.)

Abstract Article References Supporting Information Cited By 5 Get PDF (4941K)

#### Keywords:

chaperone; export; SecB; site-directed spin labeling; EPR; protein-protein interaction; galactose-binding protein; OmpA

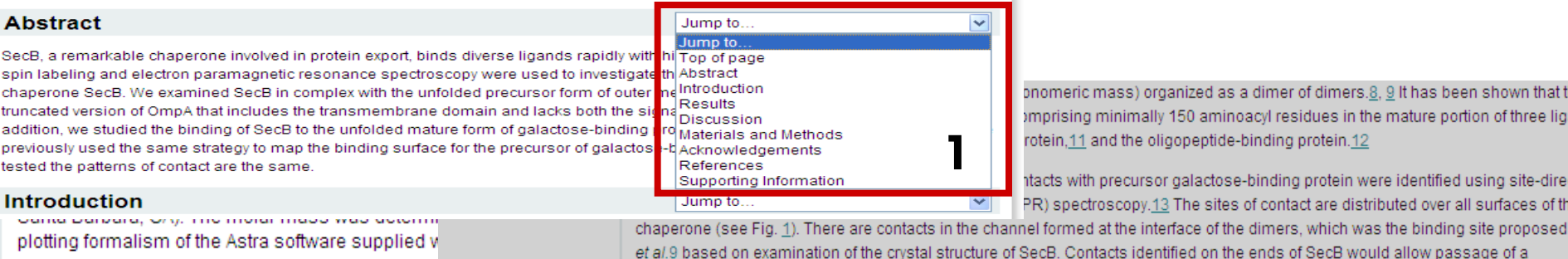

2

onomeric mass) organized as a dimer of dimers.<u>8, 9</u> It has been shown that th omprising minimally 150 aminoacyl residues in the mature portion of three liga rotein,11 and the oligopeptide-binding protein.12

ntacts with precursor galactose-binding protein were identified using site-direc PR) spectroscopy.13 The sites of contact are distributed over all surfaces of th

the excess Rayleigh ratio R(o) at the low p otein co

$$\frac{K^*c}{R(\theta)} = \frac{1}{[M_w P(\theta)]}$$

where  $R(\theta)$  is the light scattered by the solution at is the concentration of protein, P(0) is the form fact

dependent on the parameters of the system used in me study.

#### Acknowledgements

The authors thank Lukas K. Tamm for plasmid pET111, which expresses a variant of the trans single tryptophan at position 7 and has phenylalanine substituted for the remaining four trypto from Gerald L. Hazelbauer.

#### References

1 Papanikou E, Karamanou S, Economou A (2007) Bacterial protein secretion through Microbiol 5: 839-851.

CrossRef, PubMed, ChemPort

- 2 Randall LL, Hardy SJS (2002) SecB, one small chaperone in the complex milieu of t CrossRef, PubMed, ChemPort
- 3 Economou A, Wickner W (1994) SecA promotes preprotein translocation by undergo insertion and deinsertion. Cell 78: 835-843. CrossRef, PubMed, ChemPort

1. Jump to 기능으로 원하는 섹션으로 쉽 게 이동 가능 2. 원문 내에서 팝업창을 통해 reference 확인 가능. 링크를 통해 참고문헌으로 직접 이동 가능 3. 그래픽, 수식 등을 클릭하면 확대된 이미지로 볼 수 있음 4. Reference 메뉴에서 참고문헌의 출처로 이동할 수 있는 링크 제공 5. PDF로 저장 및 출력 가능

polypeptide from one channel to the symmetrically related channel on the opposite side. There are additional contacts on the flat side ich are made up of the eight-stranded B-sheets of the dimers. Several possible routes that a polypeptide might traver 🗙

Múren EM, Suciu D, Topping TB, Kumamoto CA, Randall LL (1999) Mutational alterations in the homotetrameric chaperone

SecB that implicate the structure as dimer of dimers. I Biol Chem 274: 10307-10402

### **WILEY** ONLINE LIBRARY

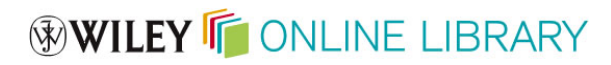

## 이용자 등록

| LOGIN<br>Enter e-mail address<br>FORGOTTEN PASSWORD ?<br>INSTITUTIONAL LOGIN >  | Registration         Register on Wiley Online Library to:         • Receive email alerts for new content and saved searches         • Save articles, publications and searches to your profile         • Purchase individual articles and chapters         • Receive email updates and promotional offers on Wiley books and journals relevant to you |                                                                                                    |                                            |                                                                                                |  |
|---------------------------------------------------------------------------------|----------------------------------------------------------------------------------------------------|----------------------------------------------------------------------------------------------------|--------------------------------------------|------------------------------------------------------------------------------------------------|--|
| REMEMBER ME                                                                     | <ul> <li>Track your accepted articl</li> <li>If you have previously reginassword.</li> <li>* = Required Field</li> </ul>                                                                                                    | e if you are a journal contributor<br>istered on Wiley InterScience your details                                                                                                    | have been migrated and y                   | ou can log in with the same username and                                                       |  |
| * 이용자 등록<br>1. 이용자 계정이 없는 경우,<br>홈페이지 상단의 Not Registered                        | Login Information<br>E-mail Address: *<br>Re-type E-mail Address: *                                                                                                    | A one-time confirmation e-mail will be<br>sent to this address. Your e-mail will<br>serve as your login.                                                                                                    | Password: *<br>Re-type Password: *         | Passwords must be alphanumeric (no<br>special characters) between 5 and 32<br>characters long. |  |
| 링크 클릭<br>2. 등록 페이지에서 이메일 주소로<br>계정 생성<br>이때 패스워드는 임의 생성 가능                      | Personal Profile<br>First name: *<br>Last name: *                                                                                                    | First Name and Last Name should be<br>alphanumeric with the following allowed<br>characters: hyphen(-), single quotes('),<br>space and dot                                                                                                    | Country/Location: *<br>Area of Interest: * | Select your country or location v<br>Select your area of interest v                            |  |
| - 개인 정보 및 관심분야 입력<br>- 내용 입력 후 Terms of Use<br>동의란에 체크 필수<br>- 등록신청 후 출판사로부터 등록 | Promotional Information<br>By e-mail:<br>By regular mail:<br>Terms of Use                                                                                                    | <ul> <li>Please send me updates about enhancements to the Wiley Online Library and related products from Wiley.</li> <li>View our Privacy Policy</li> <li>Please include me on your mailing list to receive brochures and other printed information about books and journals in my subject area</li> </ul> |                                            |                                                                                                |  |
| 승인 이메일 발송되며, 이메일 상<br>의 링크를 통해 최종 인증 절차를<br>거치게 됩니다.                            | Please review our Terms and Conditions of Use prior to completing registration.  I have read and accept the Wiley Online Library Terms and Conditions of Use View Wiley Online Library Terms and Conditions of Use Submit registration                                                                                                    |                                                                                                    |                                            |                                                                                                |  |

MY PRO

## **My Profile**

### **WILEY** ONLINE LIBRARY

LOGGED IN Ebsco Korea Ebsco Korea INSTITUTIONAL LOGIN >

|                                                                                                    | ROWSE BY SUBJECT RESOURCES ABOUT US                                                                              | LOG OUT >                                                                                                    |
|----------------------------------------------------------------------------------------------------|----------------------------------------------------------------------------------------------------|----------------------------------------------------------------------------------------------------|
| MY PROFILE HOME<br>My Profile Home<br>ACCOUNT<br>Account Information                                                                                                    | My Profile<br>Ebsco Korea Ebsco Korea<br>eahn@ebsco.com<br>This is your personal profile area for Wiley Online L | iorary. Use the menu on the left to access your saved content, manage your e-mail alerts,                                                                   |
| Drders & Subscriptions<br>National Provision                                                                                                    | orders and subscriptions, and update your account<br>Saved Items and Alerts                                      | * My Profile<br>1. Account                                                                                                    |
| ACCESS<br>Subscription Access<br>Society Membership<br>Trial Access<br>Roaming Access<br>SAVED<br>Saved Articles/Chapters<br>Saved Publications<br>Saved Searches<br>Alert Manager | Saved Articles (0)<br>Saved Publications (4)<br>Saved Searches (0)<br>Alert Manager (3)                          | <ul> <li>계정 정보 확인</li> <li>로그인 정보 수정: 이메일 주소 및 비밀<br/>번호 수정 가능</li> <li>구독 내역 확인</li> <li>2. Access</li> <li>구독분에 대한 액세스 확인</li> <li>트라이얼 액세스 정보</li> </ul> |
|                                                                                                    |                                                                                                    | 3. Saved<br>- 아티클 혹은 북챕터 저장<br>- 출판물 저장<br>- 검색식 저장<br>- Alert 설정 및 관리                                                                                      |

## Alert

| Alert Manager<br>Alert Preferences                                                                                                    |                                                                                                    |                                                   |                             |
|----------------------------------------------------------------------------------------------------|----------------------------------------------------------------------------------------------------|---------------------------------------------------|-----------------------------|
| E-mail details<br>E-mail Address: e<br>Change E-mail address<br>Message format<br>Text                                                 | eahn@ebsco.com<br>C                                                                                                    |                                                   |                             |
| HTML<br>Early View and Accepted Articl<br>Please choose how often you w<br>Frequency                                                   | <ul> <li>Re Alerts</li> <li>vould like to receive Early View and Accepted Articles alerts.</li> <li>Weekly</li> </ul>                                                                                                  |                                                   |                             |
| Content Alerts                                                                                                    | Update                                                                                                    | * Alert Manager                                   |                             |
| You can sign up to receive an e<br>interest using Publications or E<br>publishing Accepted and Early<br>Advances in Polymer Technology | e-mail alert containing the table of contents for any Wiley Online L<br>Browse by Subject and choose "Get New Content Alert" from the J<br>View articles, these will be included in your e-mail alerts.<br>Ogy JOURNAL | 1. Alert Preference<br>- 이메일 포맷 설                 | e<br>정                      |
| Biopolymers<br>Advanced Euroctional Materials                                                                                          | JOURNAL                                                                                                    | - Early View, Acc<br>설정                           | epted Articles의 발송주기        |
| 2                                                                                                    | JUUKNAL                                                                                                    | 2. Content Alerts<br>- 저널 단위 Alert                | : 설정                        |
| Search Alerts<br>You can be notified by e-mail w<br>"Save Search" on the Search R                                                      | then a new papers are published that match your search criteria.<br>esults page.                                                                                                    | - 해당 저널의 Ea<br>포함<br>3. Search Alerts<br>- 검색식 저장 | rly View, Accepted Articles |

### Resources

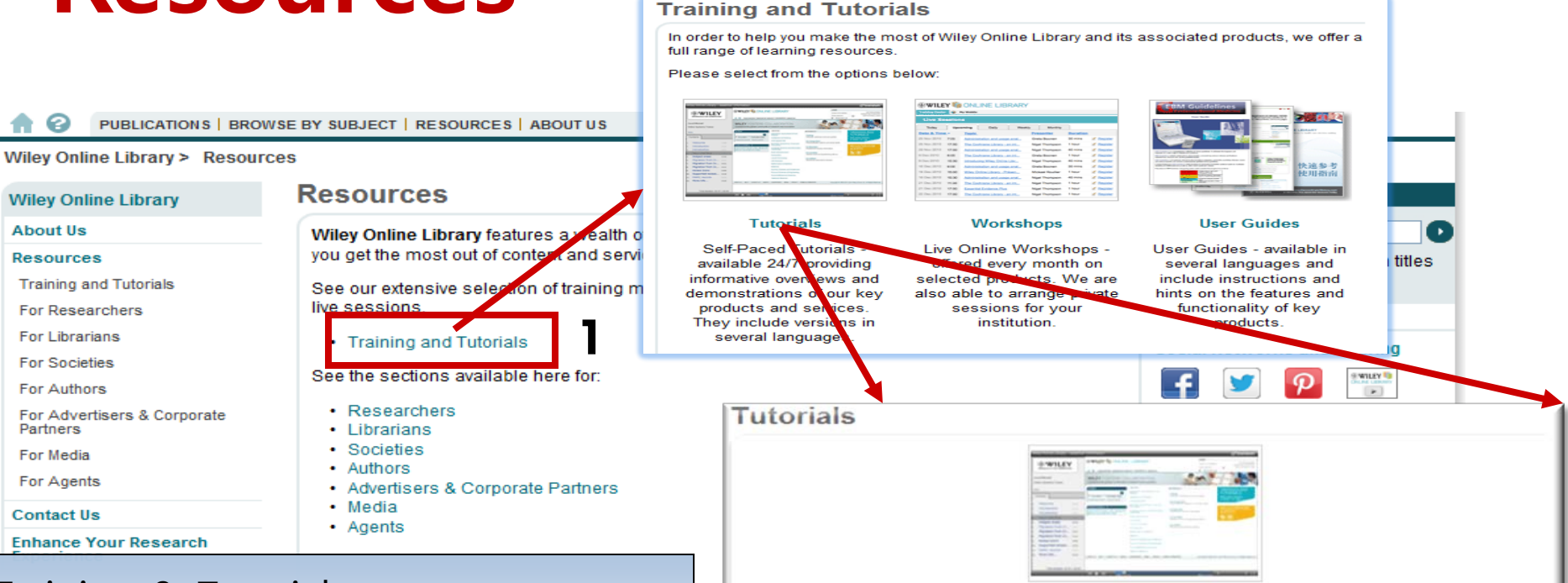

Training & Tutorials - 웹 상에서 실시간으로 교육 가능한 자료 링크

- 다양한 언어의 이용자 매뉴얼 링크

Our self-learning tutorials are free to use, available 24/7 and contain full audio. They provide informative overviews and demonstrations of our key products and services, with selected tutorials available in multiple languages.

Select from any of the following three headings:

| Wiley Online<br>Library         | Evidence Based<br>Medicine | Databases and<br>Reference Works |  |  |
|---------------------------------|----------------------------|----------------------------------|--|--|
| Wiley Online Libra              | ry                         |                                  |  |  |
| Online Books                    |                            | 3 minutes                        |  |  |
| NEW! Online Books (Spanish)     |                            | 3 minutes                        |  |  |
| Online Books (French)           |                            | 3 minutes                        |  |  |
| Online Books (Polish)           |                            | 3 minutes                        |  |  |
| Essential Information           |                            | 4 minutes                        |  |  |
| Inside the new platform         |                            | 4 minutes                        |  |  |
| Customer Administration         |                            | 4 minutes                        |  |  |
| Finding and saving content      |                            | 4 minutes                        |  |  |
| Percential Information / Janana | (a)                        | 6 minutes                        |  |  |

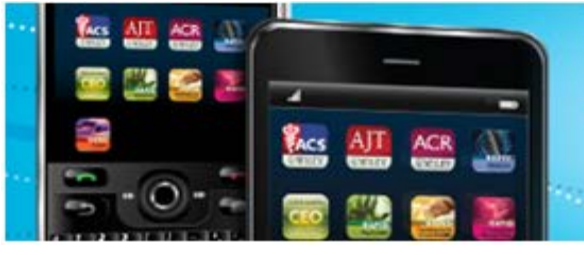

### Access and Share Anytime, Anywhere

Download Wiley Health Apps for Your Mobile Device

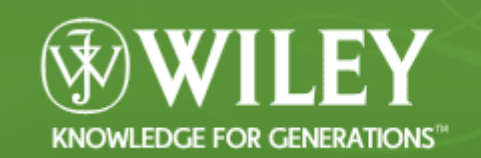

#### KNOWLEDGE FOR GENERATIONS

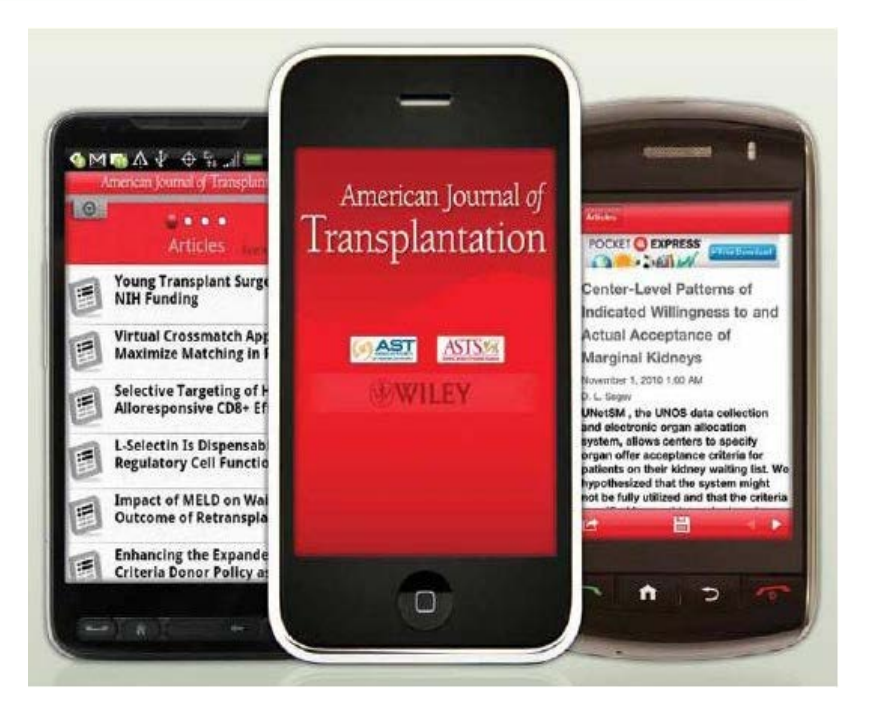

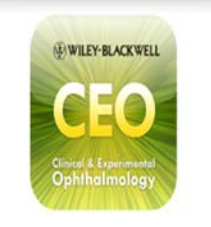

#### Clinical & Experimental Ophthalmology

Clinical & Experimental Ophthalmology, Asia Pacific's leading Ophthalmology journal launches its new iPad application providing FREE content to users. Access real-time ophthalmology updates, including article release and most recently accepted articles. You can even save contents to your bookshelf for reading offline.

Read more here

Inumland Nau

Clinical & Experimental Ophthalmology는 iPad에서만 이용 가능

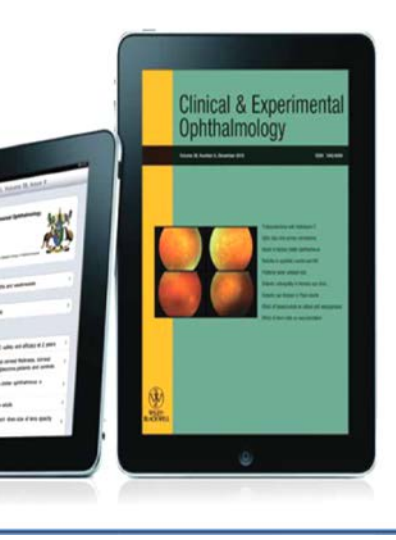

# Apps for Journals & Books

Health Sciences Journal Apps | Medical Education Book Apps

#### Health Sciences Journal Apps

Take advantage of content from top journals wherever you are, whenever you want it.

- Access instant, real-time content updates
- Stay current with upcoming events and news
- Read article abstracts and store content for offline reading
- Create customizable reading lists
- Share information with friends and colleagues through email and social media, including Facebook and Twitter.

Download these FREE journal apps today to see how they can help you in your research or practice.

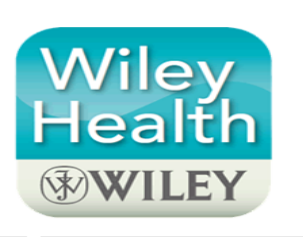

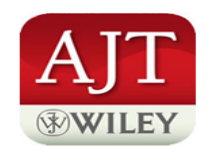

AJT App American Journal of Transplantation

From the #1 transplantation journal and official publication of American Society of Transplantation and American Society of Transplant Surgeons, this app includes FREE content like "The *AJT* Report"

#### Liver Transplantation

From the leading liver transplantation journal and official publication of the American Association for the Study of Liver Diseases and the International Liver Transplantation Society, this app includes FREE content and rapid communications

Download Now

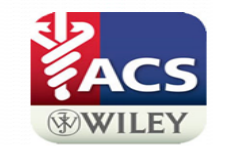

ACS App American Cancer Society Family of Journals

New from the leading American Cancer Society journals, Cancer, Cancer Cytopathology and CA: A Cancer Journal for Clinicians, and includes free content from the three news sections: "CancerScope", "CytoSource", and

### MDJ App

Stay in touch with mobile access to real-time updates of free content from the world's leading resource on Parkinson's disease and other motor control disorders - Movement Disorders, the official journal of the Movement Disorder Society

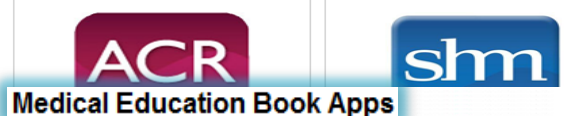

niectable

/ledicines

Based on the series of 'Rapid' reference and revision books for medical students and junior doctors, these searchable, book-markable applications are available for iPhone, iPad, iPod Touch, and Blackberry devices running OS 5.0.0 or higher. The rapid-look-up-and-search nature of the apps is ideal for use on the wards or for students and junior doctors on the move - searching by condition gives detailed information that can be used immediately in clinical situations and for exam prep or revision.

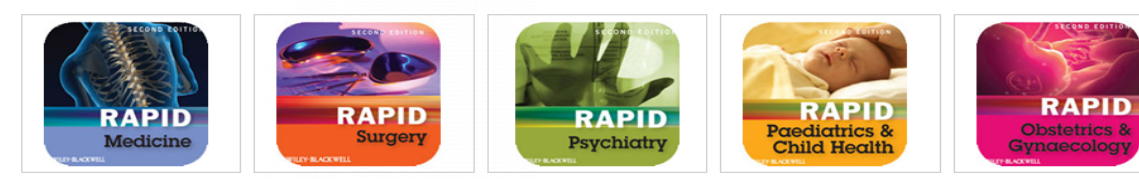

#### UCL Hospitals Injectable Medicines Administration Guide

The UCL Hospitals Injectable Medicines Administration Guide provides key information and advice needed for the safe and effective administration of many injectable medicines. This vital purchase is now available to download on your mobile device alphabetically arranged and tabulated for quick reference. A must have for nurses and other health professionals.

Download Now

Cochrane Handbook for Systematic Reviews of Interventions

The editors of the Cochrane Handbook for Systematic Reviews of Interventions bring together the breadth and depth of

COMING SOON!

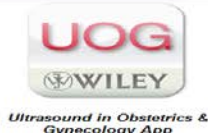

(B)

JP

s & The Journa

- Health Sciences Journal, Medical Education Book 분야 제공 - **Angewandte Chemie** 모바일 앱 출시!! (iPad 에서만 가능)

참조: http://www.wiley.com/WileyCDA/Section/id-410583.html

## Various Apps

| KNOWLEDGE FOR GENERATIONS <sup>14</sup>                                                                                                    | <u></u>                  | United States Change                                                                                                    | Location HOME SU                                                                                                    | BJECTS ABOUT WILEY                                                                                                    | H                                                                                                    |                                                                                                    |
|----------------------------------------------------------------------------------------------------|--------------------------|----------------------------------------------------------------------------------------------------|----------------------------------------------------------------------------------------------------|----------------------------------------------------------------------------------------------------|----------------------------------------------------------------------------------------------------|----------------------------------------------------------------------------------------------------|
|                                                                                                    | wnlo                     | PERT<br>ad Wiley apps for                                                                                                    | r your smartphon                                                                                                    | <b>GO</b><br>e and tablet                                                                                                    |                                                                                                    |                                                                                                    |
|                                                                                                    |                          | <u>View the apps &gt;</u>                                                                                                    | <u>View the app &gt;</u>                                                                                                    | <u>View the apps &gt;</u>                                                                                                    | <u>View the app &gt;</u>                                                                                                    | <u>View the app &gt;</u>                                                                                                    |
| Basic         Spanish         Dummies apps for Apple and         Android         Get reliable info in seconds.         View the Apple apps >         View the Android apps >         View the Android apps > | <b>З</b> Н<br>Т1 У<br>В1 | defining<br>twilight<br>Devour vocab.<br>Defining Twilight<br>Defining New Moon<br>Improve your SAT score with<br>vocab study apps you can really<br>sink your teeth into. | FINANCIAL<br>COUNTING<br>Waster accounting.<br>Accounting Flashcards<br>and Self-Tests<br>Get a quick, clear introduction to<br>financial accounting with<br>flashcards and self-tests. | AUDEL<br>CONTROLOGIES<br>FLASHCARDS<br>Know your NEC.<br>Audel Flashcards<br>The fastest and easiest way to<br>review your National Electrical<br>Code knowledge. | EXPLORING<br>EXPLORING<br>EXPLOR | Wiley<br>Wiley<br>Research anywhere.<br>Wiley Health Apps<br>Journal content, in your pocket.<br>American Journal of<br>Transplantion, American Cancer<br>Society Journals. |
|                                                                                                    |                          | View the apps >                                                                                                    | View the app >                                                                                                    | View the app >                                                                                                    | View the app >                                                                                                    | View the apps >                                                                                                    |
| Motivate and inspire                                                                                                    | A                        | BP                                                                                                    | AL INST CR is                                                                                                    | WILEYCPA<br>TEST<br>BANK                                                                                                    | Pfeiffer<br>Training<br>TIPS                                                                                                    | Cotrans Handhook for<br>Systematic Reviews<br>of Interventions                                                                                                    |
| The Leadership Challenge Stock Trader's Almanac                                                                                                    | С                        | Play ball                                                                                                    | Define a word.                                                                                                    | Talk Money.                                                                                                    | Train like a Pro.                                                                                                    | The lastest research.                                                                                                    |
| Prepare for the CPA Exam with<br>these apps from the leader in CPA Get instant historical market data<br>for every trading day of 2012,                                                                      | Si<br>gr                 | Baseball Prospectus<br>Everything you need to prepare                                                                                                    | Webster's New World<br>Get instant access to Webster's                                                                                                    | Wiley CPA Test Bank<br>Improve your test-taking skills and<br>study timeon the                                                                                    | Pfeiffer Training Basics<br>Everything you need to design,<br>develop, and deliver a successful<br>training program.                                                                                                    | Cochrane Handbook for<br>Systematic Reviews of<br>Interventions<br>EFind out all about the latest                                                                           |

- 예) Stock Trader's Almanac, Wiley CPA Test Bank, Webster's New World 등

참조 : http://www.wiley.com/WileyCDA/Section/id-404142.html Inter.

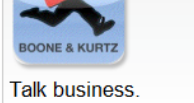

Contomnorary Rusinoss

View the app >

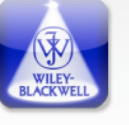

View the app >

Instant updates

## Thank You!

### **EBSCO KOREA**